## Hur loggar jag in på den gemensamma brevlådan?

- 1. Gå till adressen: https://office.com
- 2. Klicka på "Logga in."
- 3. Skriv in din e-postadress.
- 4. Klicka på "Nästa."
- 5. Ange lösenordet.
- 6. Klicka på "Logga in."

|            |      | Ģ                                                                                    | <b>N</b> | ₽ | Ĵ | ŝ  | RB      |
|------------|------|--------------------------------------------------------------------------------------|----------|---|---|----|---------|
| ll as road |      | Rädda Barr                                                                           | ien      |   |   | Si | gn out  |
|            | F- 1 | Roger Brolinger   roger.brolinger@medlem.rb.se   View account   Open another mailbox |          |   |   |    | ı.rb.se |
|            |      | Sign in with a different account                                                     |          |   |   |    |         |

- 7. Klicka på din profilbild i övre högra hörnet i webbläsaren. Om du inte har en bild, så är det en brun ring med de två första initialerna i.
- 8. Klicka på "Öppna annan postlåda" eller "Open another mailbox".

| Open another mailbox       |                |        |  |  |  |  |
|----------------------------|----------------|--------|--|--|--|--|
| Funktionsbrevlåda $\times$ | <del>~ _</del> |        |  |  |  |  |
|                            | Open           | Cancel |  |  |  |  |

- 9. Skriv in mejladressen som du vill öppna och tryck "Öppna" eller "Open."
- 10. Då öppnas ett nytt fönster i webbläsaren för den gemensamma brevlådan. Allt du gör i det nya fönstret sker i den gemensamma brevlådan, och den gemensamma adressen står som avsändare i alla skickade mejl.